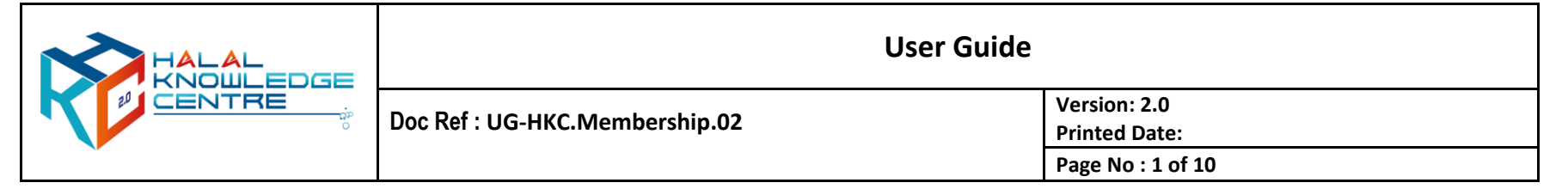

- 1. Registration for HKC Free Member Sign Up
  - a. Action by : Participant
  - b. Instruction : Click GUEST, choose sign up and click register button for free membership.
  - c. Expected Result :

|                                                                                                    |                                                                                                    |                                                                                                    | guest 🗸 |
|----------------------------------------------------------------------------------------------------|----------------------------------------------------------------------------------------------------|----------------------------------------------------------------------------------------------------|---------|
|                                                                                                    | Member Registration                                                                                                    |                                                                                                    |         |
| F FREE<br>Free<br>RM 0.00 USD 0                                                                                                  | M MONTHLY<br>Platinum<br>RM 19.90 USD 10                                                                                                    | A ANNUAL<br>Platinum<br>RM 200.00 USD 50                                                                                                    |         |
| Malaysian International 1. Full Access to Industry Insights 2. Full Access to E-Resources 3. Full Access to Industry Talk Series | Malaysian       International         1. Full Access to Market & Business Intelligence         2. Full Access to Data & Analytics         3. Full Access to Industry Insights         4. Full Access to E-Resources         5. Full Access to Halal Certification | Malaysian     International       1. Full Access to Market & Business Intelligence       2. Full Access to Data & Analytics       3. Full Access to Industry Insights       4. Full Access to E-Resources       5. Full Access to Halal Certification   |         |
| Kindly contact HKC admin for any enquires at<br>knowledge@hdcglobal.com or 03-7965 5489                                          | <ol> <li>Full Access to Community of Practice</li> <li>Full Access to Industry Talk Series</li> <li>Kindly contact HKC admin for any enquires at<br/>knowledge@hdcglobal.com or 03-7965 5489</li> </ol>                                                           | <ol> <li>Full Access to Community of Practice</li> <li>Full Access to Industry Talk Series</li> <li>Kindly contact HKC admin for a discount rate for<br/>more than 10 membership subscription at<br/>knowledge@hdcglobal.com or 03-7965 5489</li> </ol> |         |
| Register                                                                                                    | Register                                                                                                    | Register                                                                                                    |         |

|        | User Guide                     |                               |  |
|--------|--------------------------------|-------------------------------|--|
| CENTRE | Doc Ref : UG-HKC.Membership.02 | Version: 2.0<br>Printed Date: |  |
| *      |                                | Page No : 2 of 10             |  |

## 2. Registration Form

- a. Action by : Participant
- b. Instruction : Fill up the form
  - Fill up all the required information and enter captcha
  - Tick the box of agree with term and regulation
  - Click register button
- c. Expected Result :

| R |              |                                                                             | guest 🗸 |
|---|--------------|-----------------------------------------------------------------------------|---------|
|   | REGISTRATION | ← Cancel Register                                                           |         |
|   |              | Member Category<br>This helps us to know you<br>Nationality *<br>@ Select ~ |         |
|   |              | Personal Info<br>This helps us to know you<br>Full Name <sup>●</sup>        |         |
|   |              | Email Address *    Phone Code *  Phone No. *  Select                        |         |
|   |              | Password *                                                                  |         |
|   |              | □ I agree with term and regulation<br>← Cancel Register                     |         |

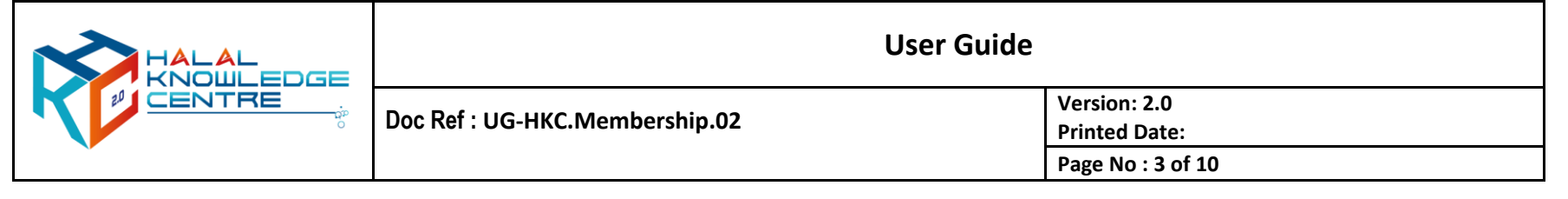

#### 3. Activation HKC Account

- a. Action by : Participant
- b. Instruction : Received HKC account activation email, please click the link to activate your HKC account and Log in to activate
- c. Expected Result :

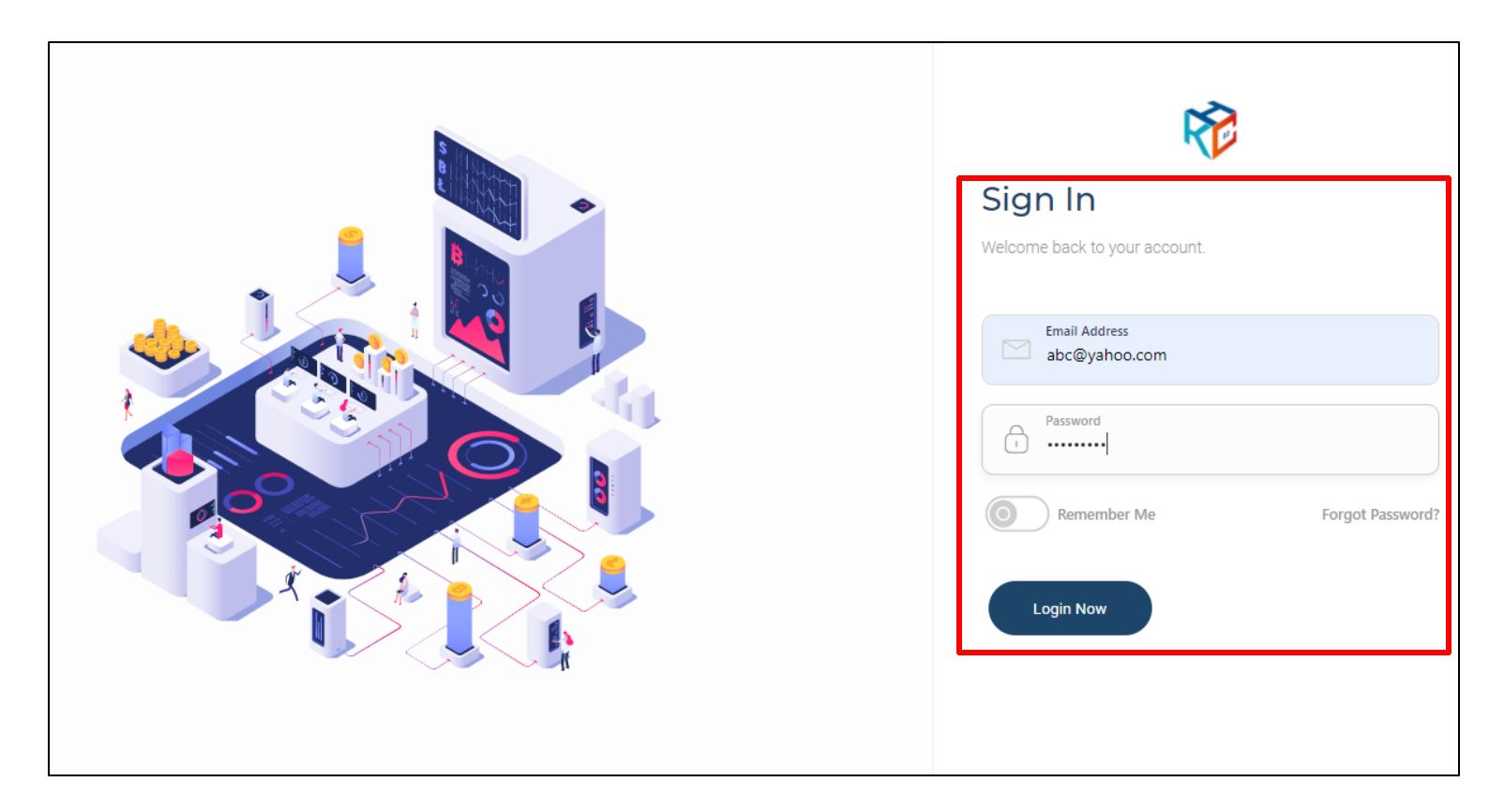

| User Guide                     |                               |
|--------------------------------|-------------------------------|
| Doc Ref : UG-HKC.Membership.02 | Version: 2.0<br>Printed Date: |
|                                | Page No : 4 of 10             |

## 4. Successful HKC Account Activation

- a. Action by : Participant
- b. Expected Result :
  - Main page appear
  - Member may browse profile on top-right

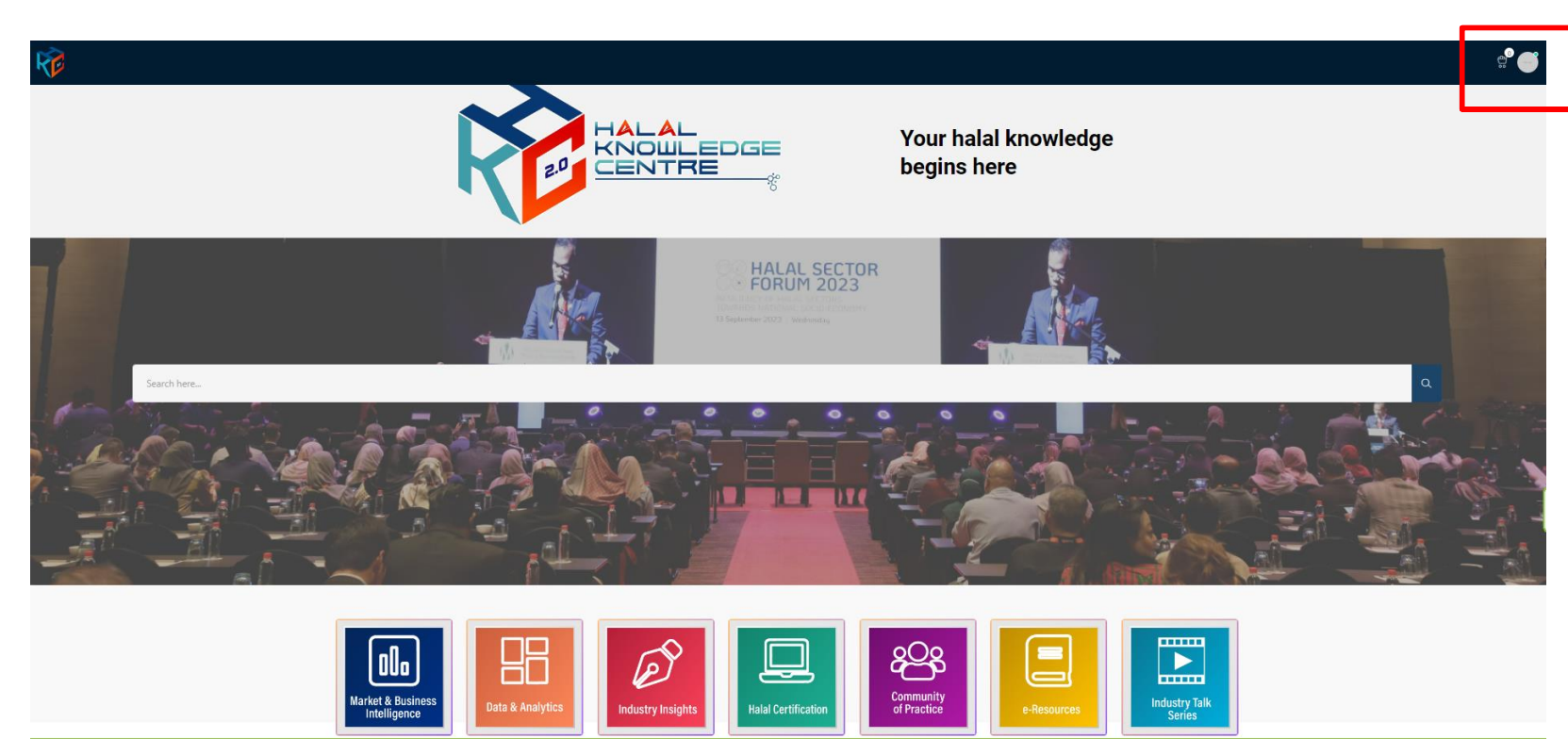

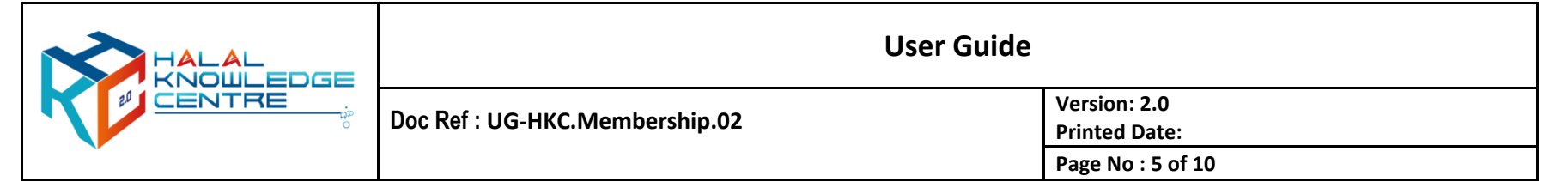

- 5. Registration for HKC Paid Member Sign Up
  - a. Action by : Participant
  - b. Instruction : Click GUEST, choose sign up and click register button for your membership selection type for

Monthly or Annual.

c. Expected Result :

| R |                                                                                                    |                                                                                                    |                                                                                                    | guest 🗸 |
|---|----------------------------------------------------------------------------------------------------|----------------------------------------------------------------------------------------------------|----------------------------------------------------------------------------------------------------|---------|
|   |                                                                                                    | Member Registration                                                                                                    |                                                                                                    |         |
|   | F FREE<br>Free                                                                                                    | M MONTHLY<br>Platinum                                                                                                    | A ANNUAL<br>Platinum                                                                                                    |         |
|   | RM 0.00     USD 0       Malaysian     International       1. Full Access to Industry Insights     1       2. Full Access to E-Resources     1       3. Full Access to Industry Talk Series | RM 19.90<br>Malaysian     USD 10<br>International       1. Full Access to Market & Business Intelligence       2. Full Access to Data & Analytics       3. Full Access to Industry Insights       4. Full Access to E-Resources       5. Full Access to Halal Certification       6. Full Access to Community of Practice | RM 200.00<br>Malaysian     USD 50<br>International       1. Full Access to Market & Business Intelligence       2. Full Access to Data & Analytics       3. Full Access to Industry Insights       4. Full Access to F-Resources       5. Full Access to Community of Practice |         |
|   | Kindly contact HKC admin for any enquires at<br>knowledge@hdcglobal.com or 03-7965 5489                                                                                                    | 7. Full Access to Community of Hactice<br>7. Full Access to Industry Talk Series<br>Kindly contact HKC admin for any enquires at<br>knowledge@hdcglobal.com or 03-7965 5489                                                                                                    | <ul> <li>7. Full Access to Commany of Hactee</li> <li>7. Full Access to Industry Talk Series</li> <li>Kindly contact HKC admin for a discount rate for<br/>more than 10 membership subscription at<br/>knowledge@hdcglobal.com or 03-7965 5489</li> </ul>                      |         |
|   | Register                                                                                                    | Register                                                                                                    | Register                                                                                                    |         |

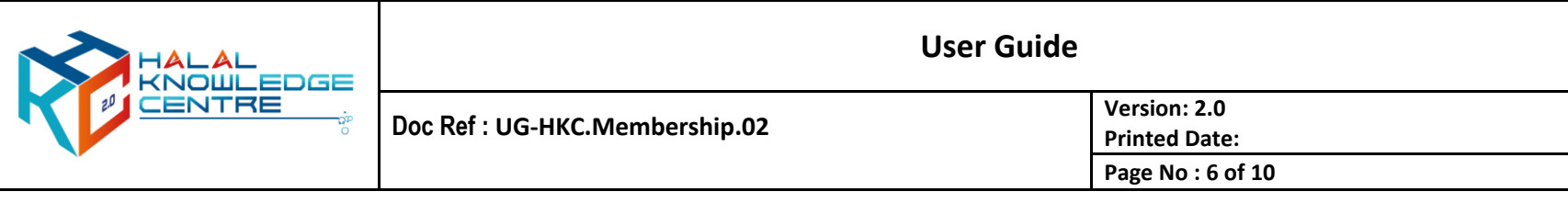

# 6. Registration Form

- a. Action by : Participant
- b. Instruction : Fill up the form and click next button
- c. Expected Result :

| R |                                                                                        | guest 🗸       |
|---|----------------------------------------------------------------------------------------|---------------|
|   | REGISTRATION                                                                           | ← Cancel Next |
|   | Member Category<br>This helps us to know you<br>Nationality *<br>Select                |               |
|   | Personal Info<br>This helps us to know you<br>Full Name *<br>C<br>Email Address *<br>C |               |

|   | User Guide                     |                   |  |
|---|--------------------------------|-------------------|--|
|   | Doc Ref : UG-HKC.Membership.02 | Version: 2.0      |  |
| ° |                                | Printed Date:     |  |
| * |                                | Page No : 7 of 10 |  |

# 7. Proceed for Payment

- a. Action by : Participant
- b. Instruction : Proceed for membership payment fee
  - Select payment method
  - Enter Captcha
  - Tick the term and regulation
  - Click proceed to make the payment
- c. Expected Result :

| R |                                |                                               | GU                               | est 🗸 |
|---|--------------------------------|-----------------------------------------------|----------------------------------|-------|
|   | Subscription Details           |                                               | Payment                          |       |
|   | Membership Package :           | MONTHLY                                       | Total Amount                     |       |
|   | Member Type :                  | Malaysian                                     | Select (RM 19.90)                |       |
|   | Amount :                       | RM 19.90                                      |                                  |       |
|   | IC Number :                    | 1234                                          | enter capitcha result            |       |
|   | Email :                        | abc@yahoo.com                                 | I agree with term and regulation |       |
|   | Nationality :                  | Malaysia                                      |                                  |       |
|   | Address :                      | 1234<br>KOTA DAMANSARA<br>47810 PETALING JAYA | Proceed                          |       |
|   |                                | Selangor<br>Malaysia                          | Cancel                           |       |
|   | Company/Organization<br>Name : | ABC FOOD                                      |                                  |       |
|   | Profession:                    | Others                                        |                                  |       |
|   | Division                       | DEFG                                          |                                  |       |
|   |                                |                                               |                                  |       |

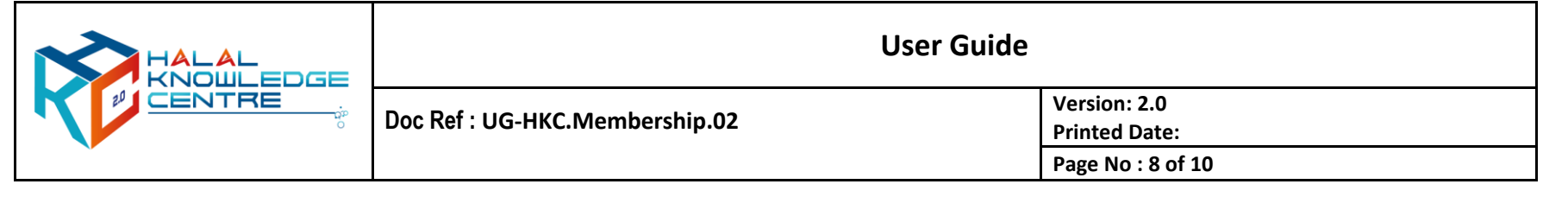

#### 8. Activation HKC Account

- a. Action by : Participant
- b. Instruction : Received HKC account activation email, please click the link to activate your HKC account and Log in to activate
- c. Expected Result :

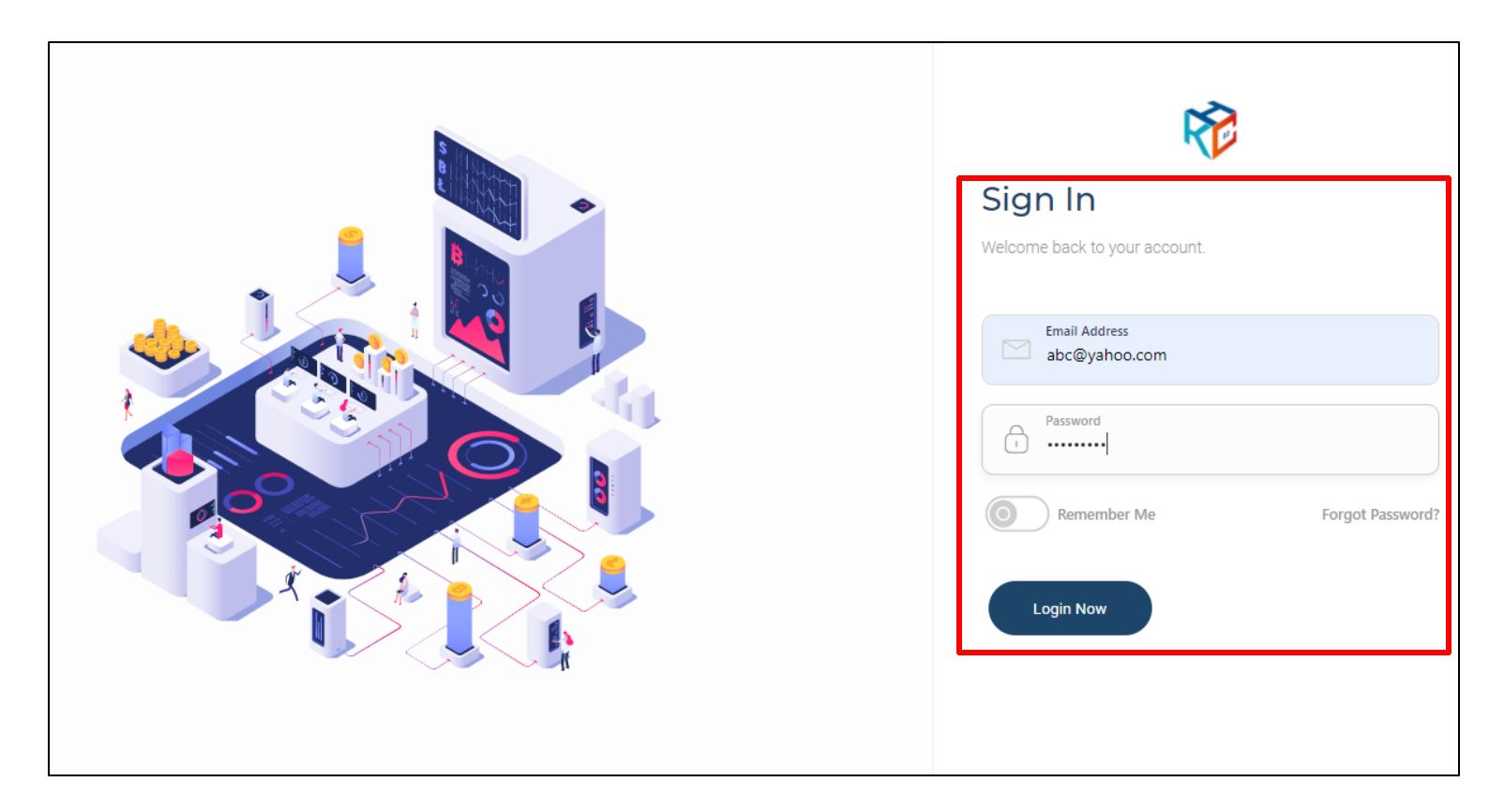

| User Guide                     |                               |
|--------------------------------|-------------------------------|
| Doc Ref : UG-HKC.Membership.02 | Version: 2.0<br>Printed Date: |
|                                | Page No : 9 of 10             |

## 9. Successful HKC Account Activation

- a. Action by : Participant
- b. Expected Result :
  - Main page appear
  - Member may browse profile on top-right

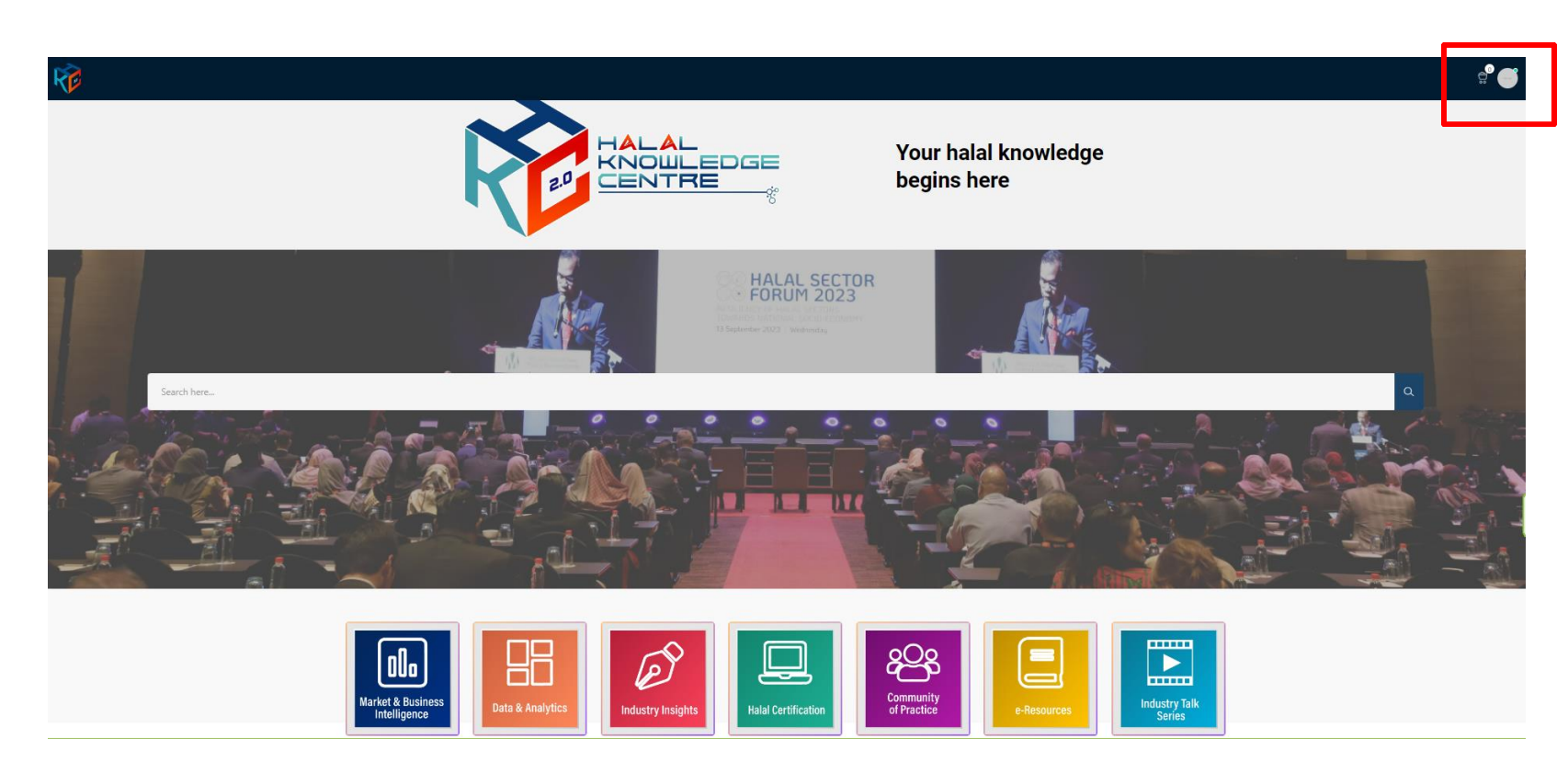

|   | User Guide                      |                    |  |
|---|---------------------------------|--------------------|--|
|   | Doc Ref : LIG-HKC Membership 02 | Version: 2.0       |  |
| ° |                                 | Printed Date:      |  |
| * |                                 | Page No : 10 of 10 |  |

# For enquiries:

Halal Development Corporation Berhad (HDC)

+603 7965 5555 / +603 7965 5489

knowledge@hdcglobal.com